# <u>さあ、Ps Studio 10 を始めましょう!</u>

はじめての方へのサポートとして、インストール方法と最新バージョンのダウンロード方法についてお話 しします。

### 1. はじめてインストールされる方へのサポート

Studio 10 は、32-bit Windows と、 64-bit Windows とに対応しています。 このため、プログラムを保管した CD には、それらを個別に保管した 2種 類のホルダーがあります。 お使いの PC に合わせてどちらかを

選択して開いてください。その中の setup.exe をダブルクリックすると インストールが始まります。

あるいは、Powersim Software AS の ホーム・ページからダウンロードし たファイル "Ps Studio. exe"をダブ ルクリックしてもインストールが始

| ustomer Information                           |  |
|-----------------------------------------------|--|
| Please enter your information.                |  |
| User Name:                                    |  |
| ⇔任意な名前を記入します                                  |  |
| Organization:                                 |  |
| ⇔"License Document"の" Organization "          |  |
| Product Key: "License Document"の"Product Key" |  |
|                                               |  |
|                                               |  |
| allShield                                     |  |

まります。なお、既に Studio をインストール済みの PC に、ダウンロードした新しいバージョンの Studio をインストールして更新する場合には、更新の前に、既存の Studio を削除してください。

インストールを始める前に、ライセンス番号やプロダクト・キィが記載されている"License Document" を用意してください。

インストールの途中で、組織名とプロダクト・キィを入力する画面が出てきますから、上図に示すように、 "License Document"に記載されている文字列を、枠の左端から正確に入力してください。

特に、二段目の"Organization"の入力において、枠の左端に空白が残らないようご注意下さい。 また、プロダクト・キィの文字は全てアルファベットの大文字と数字です。

### 2. 最新のバージョンのダウンロード

Ps Studioは、2~3年毎に大きなアップ・グレードを行なうほかに、その中間では、バグ・フィックス、 マイナーなアップ・グレード、少し大きなアップ・グレードを繰り返しています。したがって、ユーザー の皆さんがお持ちのCDの内容は直ぐに陳腐化してしまいます。

ユーザーの皆様には適当なタイミングで Powers im Software AS のホーム・ページから、新しいソフトウェアをダウンロードしていただいて、プログラムを更新されることを強くお勧めします。

さて、ダウンロードの方法をお話しする前に、これに関係があるSUAについて先ずお話しします。

### 2. 1 SUAとは

SUAとは、Support and Up-Grade Agreementの略称です。SUAを契約すると、次のことが可能になります。

- (1) Powersim 社に Studio の使い方を無償で問い合わせることができる。
- (2) Ps Studioの次のバージョン(例えば、Studio 10 から Studio 11)に無償でアップ・グレードできます。

締結していないユーザーが、新バージョンにアップ・グレードするには、販売価格のおよそ65%の 費用がかかります。SUAの費用は年間で販売価格のおよそ21%/年です。

SUAは原則として購入時にしか締結できないのですが、途中からの追加契約についても提案しますので、遠慮なく POSY 社にお問い合わせください。

 (3) Ps Studioの大きなアップ・グレードの間に行なうマイナーなアップ・グレードやバグ・フィック スは Service Release と呼ばれています。
これはユーザーの皆様に自由にダウンロードしていただけます。
一方、少し大きいアップ・グレードは、Future Pack と呼ばれていて、SUAを契約したユーザーの皆様だけがダウンロードできます。

## 2.2 ダウンロードの方法

Powersim Software AS のホーム・ページのURLは、http://www.powersim.com/ です。 また、POSY 社のホーム・ページの右上の Powersim 社のロゴマークをクリックしても、Powersim 社のホー ム・ページに入ることができます。

POSY 社のURL http://www.posy.co.jp

(1) ダウンロードの開始

Powersim Software AS のトップページを開いて、上端帯の右端の "Download & Support" をクリ ックするか、または以下の URL を指定して、"Download & Support center"のページを開きます。 http://www.powersim.com/main/download-support/

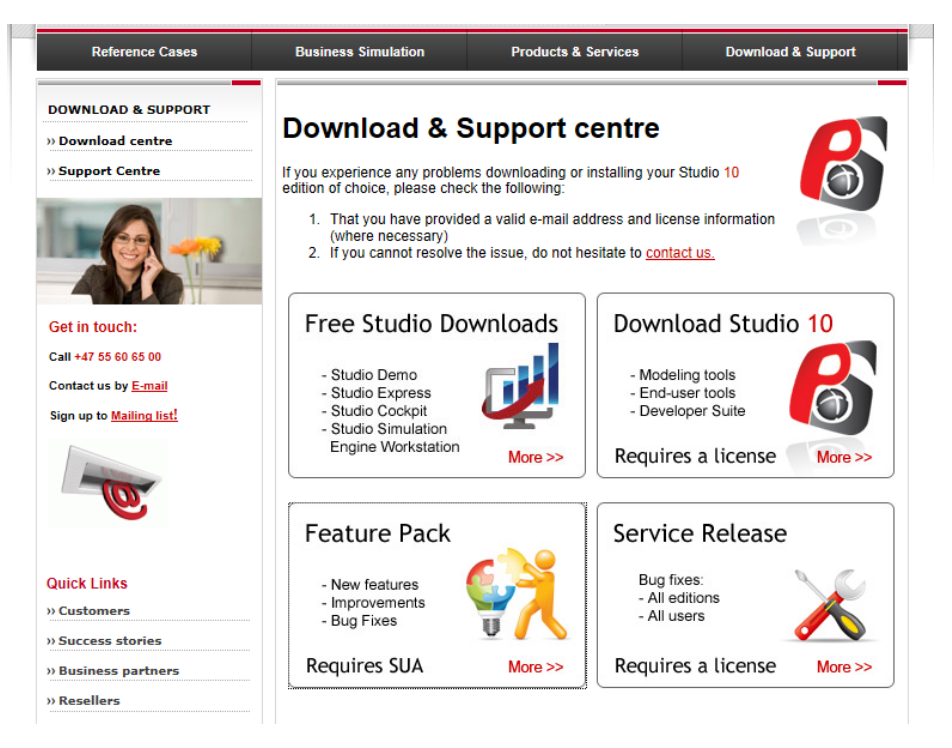

最新の商品版をダウンロードする場合は "Download Studio 10"を、フリーの試用版をダウンロ ードする場合は "Free Studio Downloads"をクリックします。 以降では商品版をダウンロードする場合について説明を続けます。

 (2) 最新の Ps Studio の商品版をダウンロードするページ
上述の "Download Studio 10" をクリックすると、" Download Powersim Studio 10 "のページが 開きます。URL を以下に記します。 http://www.powersim.com/main/download-support/technical\_resources/majorversion

ダウンロードの目的に沿った以下のページに記載されている"Download here"あるいは "Download"をクリックします。

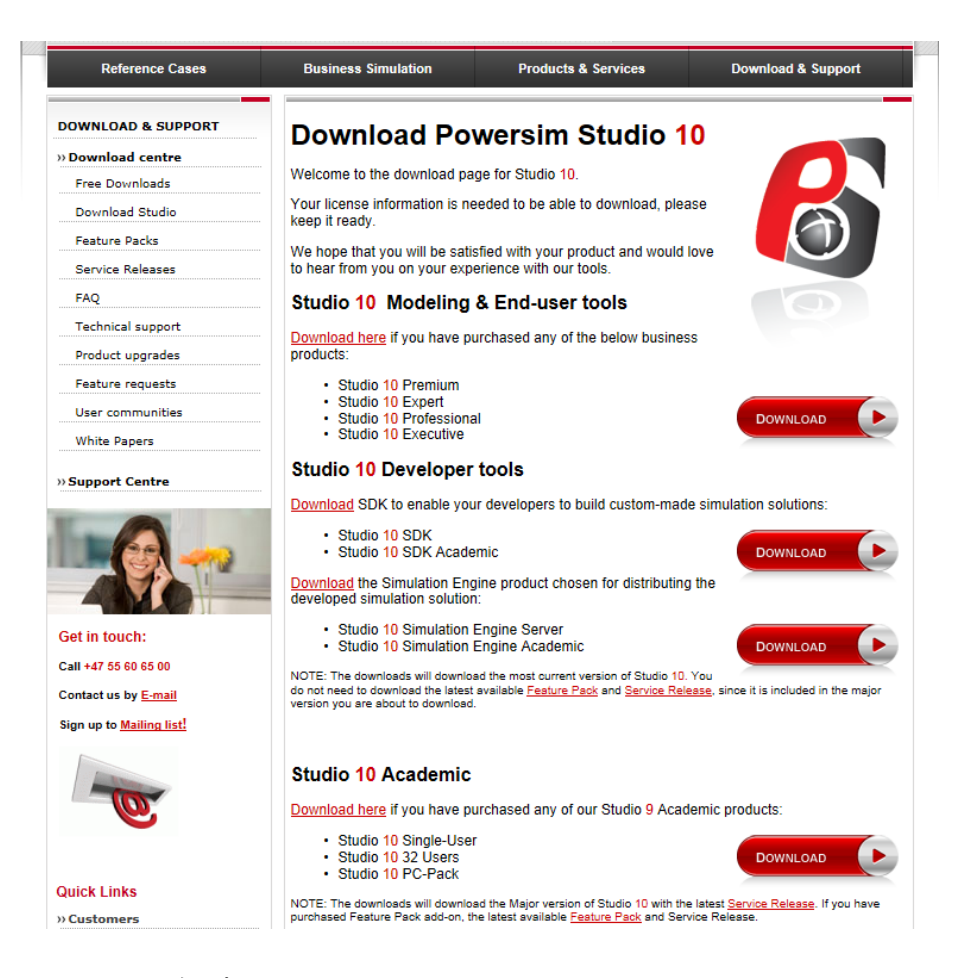

#### (3) 32-bitか64-bitかを選択

開いた下方のページで自分の PC の合う 32bit あるいは 64bit のいずれかを選択します。

| Reference Cases    | <b>Business Simulation</b>                                                                      | Products & Services  | Download & Support |  |  |
|--------------------|-------------------------------------------------------------------------------------------------|----------------------|--------------------|--|--|
| DOWNLOAD & SUPPORT | Download Powers                                                                                 | im Studio 10         |                    |  |  |
| » Download centre  |                                                                                                 |                      |                    |  |  |
| Free Downloads     | From this page you can dow                                                                      | whiload and install: |                    |  |  |
| Download Studio    | - Studio 10 Major Release                                                                       |                      |                    |  |  |
| Feature Packs      | See the list of New Features, Improvements and Bug Fixes.                                       |                      |                    |  |  |
| Service Releases   | For more information on Powersim Studio 10 products, B+ click here.                             |                      |                    |  |  |
| FAQ                | Powersim Studio 10 Major Release is available in both 32-bit and 64-bit versions. Please select |                      |                    |  |  |
| Technical support  | the apropriate version below.                                                                   |                      |                    |  |  |
| Product upgrades   | Powersim Studio 10 Maj                                                                          | or Release (32-bit)  |                    |  |  |
| Feature requests   | P+ Powersim Studio 10 Major Release (64-bit)                                                    |                      |                    |  |  |

(4) ダウンロード者の登録からダウンロードの実施

"License Document"を用意してください。

ダウンロードの申請を下図に沿って行ないます。

ダウンロード者の情報を入力したら、その下にある "Go to download"のボタンを押してダウン ロードを開始してください。直ぐにインストールするか、希望するホルダーに保存するかを聞い てきますので、問題なければ保存を選択します。

保存したプログラム (PsStudio10. exe) は、ダブルクリックして通常のやり方でインストールしてください。

| Reference Cases    | Business Simulation                                                                                    | Products & Services                      | Download & Support |  |  |
|--------------------|----------------------------------------------------------------------------------------------------|------------------------------------------|--------------------|--|--|
| DOWNLOAD & SUPPORT | Download Pow                                                                                           | versim Studio 10 (32-bit                 | 9                  |  |  |
| Download centre    |                                                                                                    |                                          | -                  |  |  |
| Free Downloads     | Fields marked by * are                                                                                 | required!                                |                    |  |  |
| Download Studio    | First name:                                                                                            | 自由に記入 *                                  |                    |  |  |
| Feature Packs      | Last name:                                                                                             | 自由に記入した。                                 |                    |  |  |
| Service Releases   | E-mail                                                                                                 | License Document の Organizaton           |                    |  |  |
| FAO                | License number:                                                                                        | 日田に記へ<br>License Documentの License Numbe | ¥.                 |  |  |
| Technical support  |                                                                                                    | Electico Decamente of Electico Hambe     | '                  |  |  |
| Product upgrades   | Go to download                                                                                         |                                          |                    |  |  |
| Feature requests   | Technical Requirements                                                                                 |                                          |                    |  |  |
| User communities   | Microsoft® Windows 8. Windows 7. Vista, or Compatible with                                             |                                          |                    |  |  |
| White Papers       | XP with ServicePack 2                                                                                  |                                          |                    |  |  |
| Support Centre     | Minimum 1 GB RAM Minimum 50 MB free hard disk space Microsoft® Internet Explorer 5.0 or later Windows7 |                                          |                    |  |  |

なお、上図は 32-bit 向けのプログラムのダウンロード申請画面です。画面の下端にある"Technical Requirements"の内容が、64-bit 向けでは異なることに注意してください。

### 3. Ps Studioの使い方 (マニュアル)

継続して機能の開発が進められていますので、本の形式となったマニュアルは近年作られていません。ソフトウェアを立ち上げて、メニューバーにある "HELP" ボタンから、電子マニュアルを開いてご利用下さい。HELP の内容を pdf 形式のファイルにした商品もありますので、必要な方は POSY 社にお問い合わせ下さい。

なお、基本的機能については、POSY 社が準備した"初めての Ps Studio"および"簡易マニュアル Powersim Studio"がありますので、下記の URL からダウンロードのページに入ってご利用下さい。簡易マニュアル は、自習用の小さなモデルを使って学習する形式になっています。その学習用モデルもダウンロードのページから入手できます。

http://www.posy.co.jp/tsukaikata-f.htm

#### 4. SUA契約終了に関する留意事項

契約の終了手続きについてご確認下さい。 契約書の第4条に終了に関する事項が記載されています。 契約を終了される場合には、契約終了時点の(1ヶ月+1日)以前にPOSY社に連絡いただき、POS Y社が契約終了時点の(1ヶ月+1日)以前に、確認の通知をお送りする必要があります。 連絡がない場合には、契約は自動的に継続となり、Powersim Software ASの指示により、POSY社は年 間契約更新の請求書をお送りします。

以上

| 会社  | : POSY Corp.            |                                                                                                    |                                                                                                    |
|-----|-------------------------|----------------------------------------------------------------------------------------------------|----------------------------------------------------------------------------------------------------|
| 代表  | :松本憲洋                   |                                                                                                    |                                                                                                    |
| 住所  | :〒226-0021 横浜市緑区北/      | \朔町 20                                                                                                    | 031-12                                                                                                    |
| 電話  | :045-935-5358           | Mobile                                                                                                    | :080-5047-3849                                                                                                    |
| URL | : http://www.posy.co.jp | e-mail                                                                                                    | :nmatsumoto@posv.co.jp                                                                                                    |
|     | 会<br>代<br>住<br>電<br>URL | 会社 : POSY Corp.<br>代表 : 松本憲洋<br>住所 : 〒226-0021 横浜市緑区北/<br>電話 : 045-935-5358<br>URL : http://www.posy.co.jp | 会社 : POSY Corp.<br>代表 : 松本憲洋<br>住所 : 〒226-0021 横浜市緑区北八朔町 20<br>電話 : 045-935-5358 Mobile<br>URL : http://www.posy.co.jp e-mail |